1、在 windows 系统中, "开始" - 》"所有程序" - 》"SAS" - 》"SAS Deployment Manager 9.4"

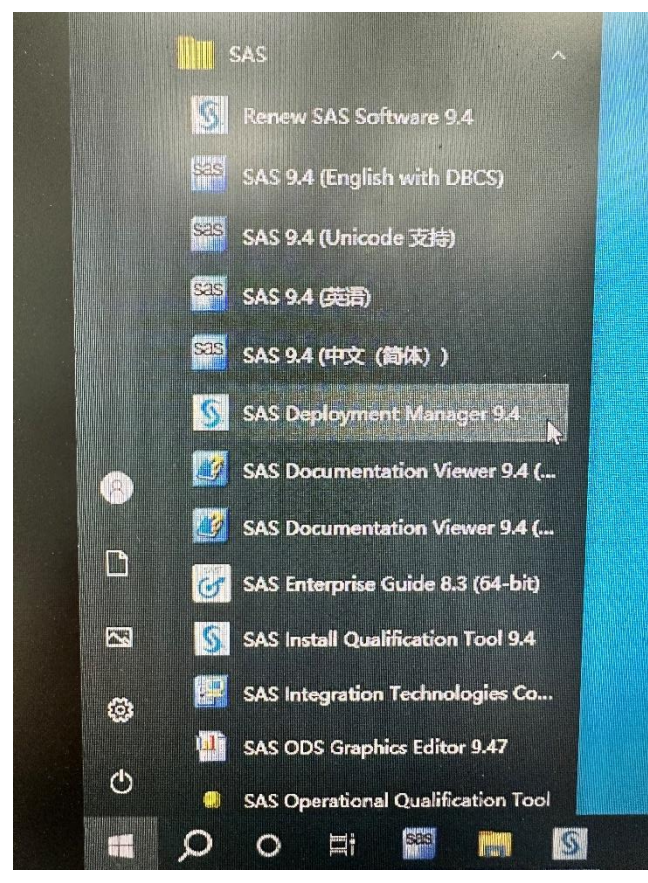

2、点击"是"

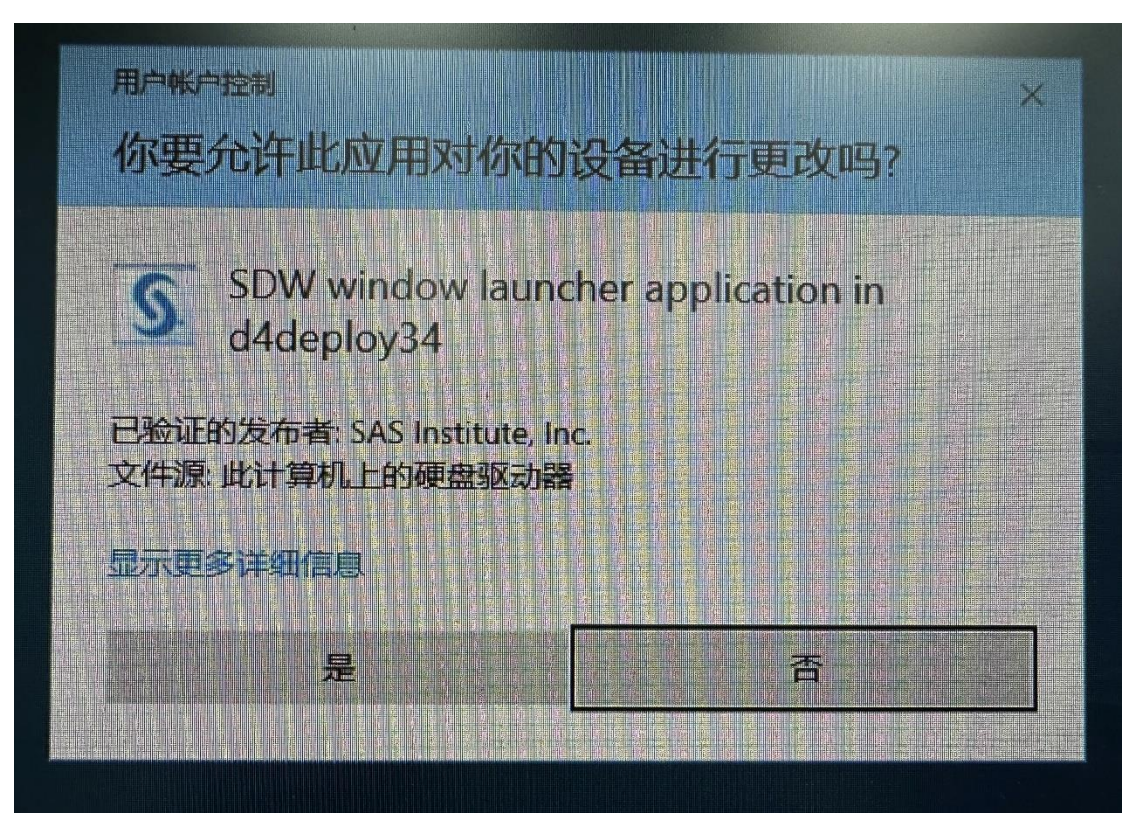

| S 选择语言                                                                                                    | ×                  |
|----------------------------------------------------------------------------------------------------|--------------------|
| 选择查看 SAS Deployment Manager <mark>(</mark><br>言。                                                                                                    | 更用的 <mark>语</mark> |
| 简体中文                                                                                                    | ~                  |
| 确定取消                                                                                                    |                    |
| 4、选择续订SAS软件<br><u>§</u> SAS Deployment Manager                                                                                                    | – – ×              |
| 选择 SAS Deployment Manager 任务<br>SAS Deployment Manager 提供的任务可帮助您管理您的软件部署。选择<br>您想执行的任务。                                                                                          | 00                 |
| 以下任务可用于该软件部署:                                                                                                    |                    |
| <ul> <li>管理任务</li> <li>管理 SAS 软件</li> <li>管理 SAS 文件类型</li> <li>应用 Hotfix</li> <li>Locale Setup Manager</li> <li>卸载 SAS 软件</li> <li>Hadoop 配置</li> <li>函置 Hadoop 客户端文件</li> </ul> | ^                  |
| □□□□ 6复<br>□□□□ C SAS Foundation 安装后任务<br>□□□□ 管理受信任的 CA 包                                                                                                    | ~                  |
| 续订 SAS 软件<br>选择该选项以续订安装的 SAS Foundation 软件的许可文件。                                                                                                    |                    |
|                                                                                                    | 1) > 取消            |

## 5、点击"下一步"

| SAS Deployment Manager       |   |      | - | - |      | ×   |
|------------------------------|---|------|---|---|------|-----|
| 选择许可续订                       |   |      |   |   | ſ    | nn. |
| 选择要续订许可文件的产品。                |   |      |   | - | 1111 | Ō   |
| ☑ 应用 SAS Foundation 许可文件进行续订 |   | <br> |   |   |      |     |
|                              |   |      |   |   |      |     |
|                              |   |      |   |   |      |     |
|                              |   |      |   |   |      |     |
|                              |   |      |   |   |      |     |
|                              |   |      |   |   |      |     |
|                              |   |      |   |   |      |     |
| 全选(S) 全部清除(C)                |   |      |   |   |      | 22  |
|                              | - |      |   |   |      |     |

## 6、在你的电脑里找到续订的文件

| SAS Deployment Manager                                               | – 🗆 ×  |
|----------------------------------------------------------------------|--------|
| Specify SAS Installation Data File                                   | n n    |
| Specify the full path to your SAS installation data file.            |        |
| SAS installation data file: (example: SAS94_123456_99999999_win.txt) |        |
|                                                                      | Browse |
| Details of the selected SAS installation data file:                  |        |
|                                                                      |        |
|                                                                      |        |
|                                                                      |        |
|                                                                      |        |
|                                                                      |        |
|                                                                      |        |
|                                                                      |        |
|                                                                      |        |
|                                                                      |        |
|                                                                      |        |
|                                                                      |        |

7、win64 位操作系统的电脑,选择"SAS9.4\_9CVXS2\_70298425\_Win\_X64\_Wrkstn\_Srv",点击 打开

| SAS De        | ployment Man                                                         | nager                                                                                                    |                                                        |          |        | ×    |
|---------------|----------------------------------------------------------------------|----------------------------------------------------------------------------------------------------|--------------------------------------------------------|----------|--------|------|
| す」//<br>春状(I) | SAS更新                                                                |                                                                                                    |                                                        | ~        | 1 12 1 |      |
|               | SAS_plan<br>SAS_plan<br>SAS_plan<br>SAS_plan<br>SAS94_90<br>SAS94_90 | ned_renewal_instructions_LI<br>ned_renewal_instructions_W<br>ned_renewal_instructions_W<br>CVXS2_70298425_Win_X64_L<br>CVXS2_70298426_Win_Wrks<br>CVXS2_70298427_LINUX_X8 | N_X64<br>'IN<br>VIN_32<br>Vrkstn_Srv<br>tn_Srv<br>6-64 |          |        |      |
| 又相            |                                                                      |                                                                                                    |                                                        | Constant |        | 1-11 |
| 1             | 文件名(N):                                                              | SAS94_9CVXS2_70298425                                                                                                    | Win_X04_Wrkstn                                         | STV.txt  |        | 打开   |

8、确认信息后,选择"下一步"

| SAS Deployment Manager                    |                      |                | <u></u> - |               | ×  |
|-------------------------------------------|----------------------|----------------|-----------|---------------|----|
| 指定 SAS 安装数据 (SID) 文件                      |                      |                |           |               |    |
| 指定 SAS 安装数据 (SID) 文件的完整路径。                |                      |                |           | -             | C  |
| SAS 安装数据文件: (例如: SAS94_123456_9999!       | 9999_win.txt)        |                |           |               |    |
| C:\Users\WKU\Desktop\SAS更新\SAS94_9CVX     | S2_70298425_Win_X64_ | Wrkstn_Srv.txt |           | 浏览(V          | N) |
| 所选 SAS 安装数据 (SID) 文件的详细信息:                |                      |                |           | Same and an a |    |
| 产品: SAS 9.4                               |                      |                |           |               | ^  |
| 平台: Microsoft Windows Server & Workstatio | on for x64           |                |           |               |    |
| 订单: 9CVXS2                                |                      |                |           |               |    |
| <u>许可的 SAS Foundation 软件</u>              | 截止日期                 |                |           |               |    |
| All Standard SAS/ACCESS Engines           | 31MAY2024            |                |           |               |    |
| Base SAS                                  | 31MAY2024            |                |           |               |    |
| Education Analytical Suite                | 31MAY2024            |                |           |               |    |
| SAS Bridge for Esri                       | 31MAY2024            |                |           |               |    |
| SAS Enterprise Guide                      | 31MAY2024            |                |           |               |    |
| SAS Integration Technologies              | 31MAY2024            |                |           |               |    |
| SAS Studio                                | 31MAY2024            |                |           |               |    |
| SAS/ACCESS Interface to Amazon Redshift   | 31MAY2024            |                |           |               | ~  |
|                                           |                      |                |           |               |    |
| 帮助(H)                                     | < 上一步(B)             | 下一步(N) >       | 1         | 取消            |    |

## 9、点击"开始"

| 正総<br>检查选择的进行续订的产品。这是在写入系统前能够返回查看和更改的最后<br>一次机会。 第 1 阶段: 续订 <ol> <li>1. 应用 SAS Foundation 许可文件进行续订</li> </ol> | 加速<br>检查选择的进行续订的产品。这是在写入系统前能够返回查看和更改的最后<br>一次机会。 第1阶段: 续订 <ol> <li>血用 SAS Foundation 许可文件进行续订</li> </ol> ② 成功完成 ④ 已完成但是有警告 ③ 已完成但是有警告 ④ 已完成但是有警告              | SAS Deployment Manager                                      |  | ×  |
|----------------------------------------------------------------------------------------------------|----------------------------------------------------------------------------------------------------|-------------------------------------------------------------|--|----|
| 一次机会。<br>第 1 阶段: 续订<br>1. 应用 SAS Foundation 许可文件进行续订                                                          | <ul> <li>一次机会。</li> <li>第1阶段:续订</li> <li>1. 应用 SAS Foundation 许可文件进行续订</li> <li>② 成功完成</li> <li>③ 已完成但是有答告</li> <li>④ 已完成但是有答告</li> <li>④ 已完成但是有答告</li> </ul> | <b>汇总</b><br>检查选择的进行续订的产品。这是在写入系统前能够返回查看和更改的最后              |  | DC |
|                                                                                                    | <ul> <li>成功完成</li> <li>已完成但是有错误</li> </ul>                                                                                                    | 一八句云。<br>第 <b>1 阶段: 续订</b><br>1. 应用 SAS Foundation 许可文件进行续订 |  |    |
|                                                                                                    | <ul> <li>✓ 成功完成</li> <li>● 已完成但是有警告</li> <li>◇ 已完成但是有错误</li> </ul>                                                                                            |                                                             |  |    |